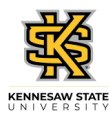

## Canceling an Employee's Absence Request

| Step | Action                                                                                                    |
|------|----------------------------------------------------------------------------------------------------|
| 1.   | From the Manager Self Service (or Time Approver) homepage in OneUSG Connect, click the <b>Team Time</b> tile.                    |
| 2.   | The Team Time page is displayed.                                                                                                 |
|      | Click the <b>Cancel Absences</b> link.                                                                                           |
|      | Cancel Absences                                                                                                    |
| 3.   | The Cancel Absences page with all available employees is displayed.                                                              |
|      | Select the appropriate Name / Title / ID - Record link.                                                                          |
|      | Name / Title / ID - Record                                                                                                    |
| 4.   | The Cancel Absences page for the selected employee is displayed with their absence requests.                                     |
|      | Click the appropriate View Requests link.                                                                                        |
| 5.   | The selected absence details are displayed.                                                                                      |
|      | Press [Enter] to continue.                                                                                                    |
| 6.   | If necessary, scroll to view additional information.                                                                             |
|      | Enter appropriate justification for canceling the absence request into the <b>Comments</b> field.                                |
|      | Press [Enter] to continue.                                                                                                    |
| 7.   | The justification is displayed in the Comments field.                                                                            |
|      | Click the <b>Cancel Absence</b> button.                                                                                          |
| 8.   | A confirmation pop-up is displayed.                                                                                              |
|      | To proceed, click the <b>Yes</b> button.                                                                                         |
|      | Yes                                                                                                    |
| 9.   | A confirmation message is displayed that the absence request canceled successfully along with a Status change to Cancelled.      |
|      | Status Cancelled                                                                                                    |
| 10.  | You have successfully completed the steps to cancel an absence request for an employee as a supervisor. <b>End of Procedure.</b> |